## Scottish Welfare Fund Quarterly Monitoring

# MIS Developer Sandbox to Test XML Data Extracts

Version 1: Released 13 June 2013.

### How to use the Sandbox

- 1. If you haven't already done so, obtain login details from the ScotXed team. Please email Colin.Gallacher@scotland.gsi.gov.uk directly.
- 2. Go to the Sandbox site at:

https://procxed.scotxed.net/ProcXed/Security/Logon.aspx

| C 4 C F 2 F F                                                           |                                   |          |
|-------------------------------------------------------------------------|-----------------------------------|----------|
| 🕞 💮 🌈 http://192.168.166.34/ProcXed/Security/Logon.aspx 🖉 – Č 🗙 🍯 Logon | × 🚺 Create a Venn diagram - Excel | 6 🕁 🔅    |
| <u>File Edit View Favorites Iools H</u> elp                             |                                   |          |
|                                                                         |                                   | -        |
|                                                                         |                                   |          |
| Scottish Exchange                                                       |                                   |          |
| Login to procXed.NET                                                    | <b>A</b> 0                        | v5.6.0.0 |
| Security                                                                |                                   |          |
| Login<br>Request New Password                                           |                                   |          |
| Username                                                                |                                   |          |
|                                                                         |                                   |          |
| Password                                                                |                                   |          |
| Leader -                                                                |                                   |          |
| Login                                                                   |                                   |          |
|                                                                         |                                   |          |
|                                                                         |                                   |          |
|                                                                         |                                   |          |
|                                                                         |                                   |          |
|                                                                         |                                   |          |
|                                                                         |                                   |          |
|                                                                         |                                   |          |
|                                                                         |                                   |          |
|                                                                         |                                   |          |
|                                                                         |                                   |          |
|                                                                         |                                   |          |
|                                                                         |                                   |          |
|                                                                         |                                   |          |
|                                                                         |                                   |          |
|                                                                         |                                   |          |
|                                                                         |                                   |          |
|                                                                         |                                   | -        |

3. Enter you Username and Password on the page.

4. On first sign in you'll need to change your password.

|                                       | No. Mar. Sugar-Series                                                 | and Minor Land |                                 |
|---------------------------------------|-----------------------------------------------------------------------|----------------|---------------------------------|
| Https://procxed.scotx                 | d.net/ProcXed/Security/Logon.aspx 👂 👻 🔒 The Scottish Gover 🗟 🖒 🗙 🧔 Lo | ogon ×         | û ☆ ‡                           |
| File Edit View Favorites Tool         | Help                                                                  |                |                                 |
|                                       |                                                                       |                |                                 |
| Scot Scot                             | tish <b>Exchange</b>                                                  |                |                                 |
| SCOT/ YOU >                           | OF DATA                                                               |                |                                 |
| Login to procXed.NET                  |                                                                       |                | v5.6.0.0                        |
| Security                              |                                                                       |                |                                 |
| Login<br>Request New Password         |                                                                       |                |                                 |
|                                       |                                                                       |                |                                 |
| Your password must be cha<br>Username | gea                                                                   |                |                                 |
| Paceword                              | awaugh.mis                                                            |                |                                 |
| New Deserved                          |                                                                       |                |                                 |
|                                       |                                                                       |                |                                 |
| Confirm New Password                  |                                                                       |                |                                 |
|                                       | Login                                                                 |                |                                 |
|                                       |                                                                       |                |                                 |
|                                       |                                                                       |                |                                 |
|                                       |                                                                       |                |                                 |
|                                       |                                                                       |                |                                 |
|                                       |                                                                       |                |                                 |
|                                       |                                                                       |                |                                 |
|                                       |                                                                       |                |                                 |
|                                       |                                                                       |                |                                 |
|                                       |                                                                       |                |                                 |
|                                       |                                                                       |                |                                 |
|                                       |                                                                       |                |                                 |
|                                       |                                                                       |                |                                 |
|                                       |                                                                       |                |                                 |
|                                       |                                                                       |                |                                 |
|                                       |                                                                       |                |                                 |
|                                       |                                                                       |                | ▲ 🛱 🗣 16:35<br>▲ 🛱 🗣 12/06/2013 |

If it's helpful, random passwords can be generated at: <u>http://www.pctools.com/guides/password/</u>

5. Once you've changed your password you'll see the following Welcome screen with system messages.

| ·····································                                                                                                    | the local distance of the local distance of | and the state of the state of the state of the state of the state of the state of the state of the state of the |                            |
|----------------------------------------------------------------------------------------------------|----------------------------------------------------------------------------------------------------|----------------------------------------------------------------------------------------------------|----------------------------|
| Attps://procxed.scotxed.net/Picked.scotxed.net/Picked.scotxed.scotxed.net/Picked.scotxed.scotxed.net/Picked.scotxed.scotxed | rocXed/General/Dashboard.as 🔎 👻 🔒 The Scottish Gover 🗟 🖒 🗙 🧔                                                                                                    | Dashboard X 🛛 Security Guide for Windows                                                                        | 6 🕁 🔅                      |
| <u>File Edit View Favorites Tools H</u> elp                                                                                                    |                                                                                                    |                                                                                                    |                            |
| Menu Logout                                                                                                    |                                                                                                    |                                                                                                    | Current User: Andrew Waugh |
| Scot Cel Scottish                                                                                                    | OF DATA                                                                                                    |                                                                                                    |                            |
| Dashboard                                                                                                    |                                                                                                    |                                                                                                    | v5.6.0.0                   |
| System Messages                                                                                                    | ad length Survey 2013 now live (Message Updated: 29/04/13 10:29)                                                                                                    |                                                                                                    |                            |
| Th                                                                                                    | e annual road length data collection is now live.                                                                                                    |                                                                                                    |                            |
| Gu                                                                                                    | uidance on this collection has been recently updated and<br>n be found <u>here</u> .                                                                                                    |                                                                                                    |                            |
| Ple<br>yo                                                                                                    | ease note - the 'total' column will be calculated when<br>u save the return.                                                                                                    |                                                                                                    |                            |
| Th                                                                                                    | e deadline for returns this year is Friday 14th June.                                                                                                    |                                                                                                    |                            |
| If no con                                                                                                    | you require any assistance with the collection please do<br>t hesitate to<br>ntact <u>stuart.hay@transportscotland.gsi.gov.uk</u>                                                                                                    |                                                                                                    |                            |
| → Soc                                                                                                    | ial Care 2013 is now live (Message Updated: 19/04/13 03:15)                                                                                                    |                                                                                                    |                            |
| ► Clic                                                                                                    | k here for help (Message Updated: 31/12/12 01:01)                                                                                                    |                                                                                                    |                            |
| Data Return Components There a                                                                                                    | re no data items to display                                                                                                    |                                                                                                    |                            |
|                                                                                                    |                                                                                                    |                                                                                                    |                            |
|                                                                                                    |                                                                                                    |                                                                                                    |                            |
|                                                                                                    |                                                                                                    |                                                                                                    |                            |
|                                                                                                    |                                                                                                    |                                                                                                    |                            |
|                                                                                                    |                                                                                                    |                                                                                                    |                            |
|                                                                                                    |                                                                                                    |                                                                                                    |                            |
|                                                                                                    |                                                                                                    |                                                                                                    |                            |
|                                                                                                    |                                                                                                    |                                                                                                    |                            |
|                                                                                                    |                                                                                                    |                                                                                                    |                            |
|                                                                                                    |                                                                                                    |                                                                                                    |                            |
|                                                                                                    |                                                                                                    |                                                                                                    |                            |
|                                                                                                    |                                                                                                    |                                                                                                    |                            |
|                                                                                                    |                                                                                                    |                                                                                                    |                            |

#### 6. Select Menu -> Data Collections -> Manage Data Returns

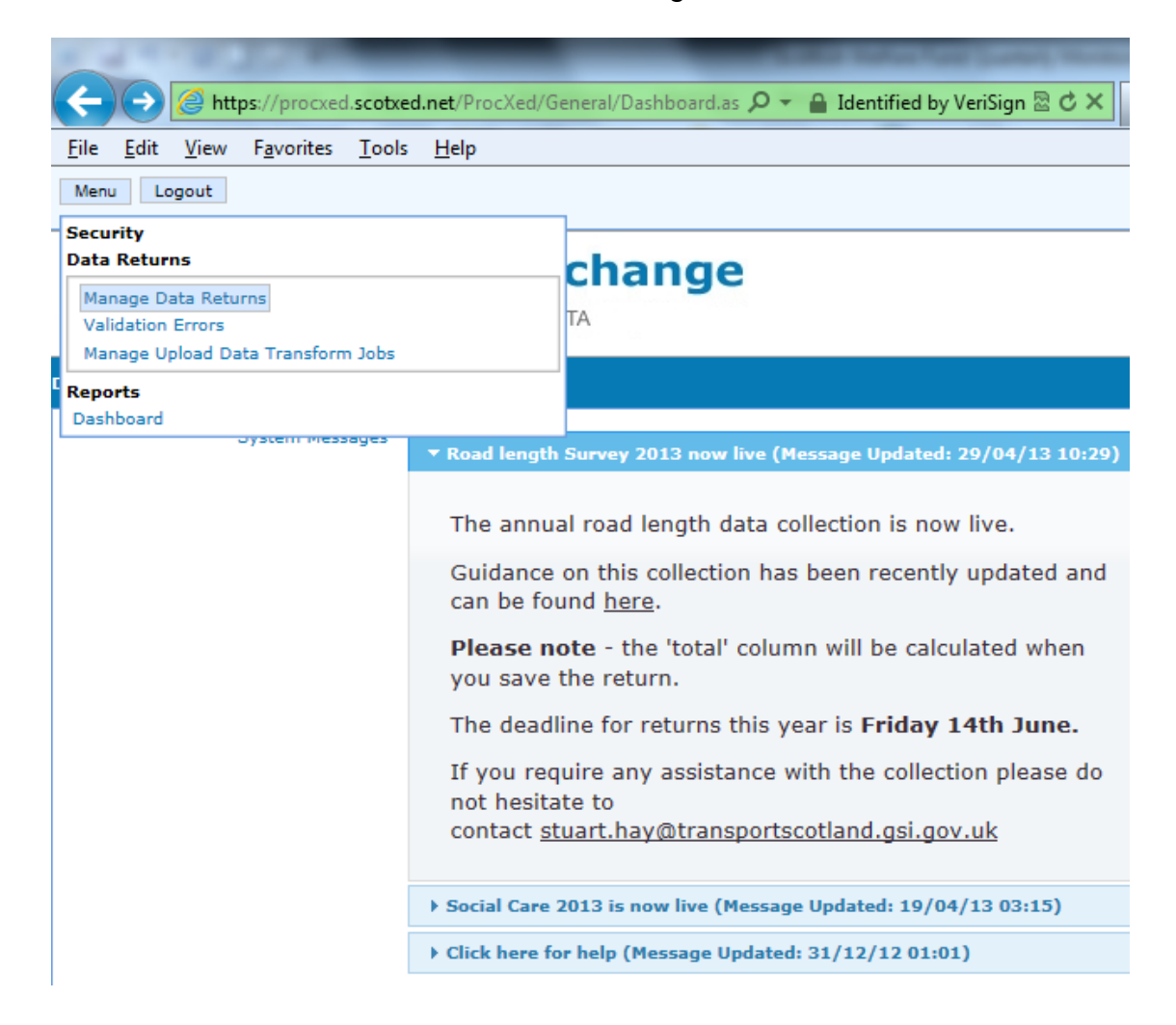

- 7. You'll next see the following screen. Set the drop downs as follows:
  - Data Collection Type as Scottish Welfare Fund Quarterly, and;
  - Data Collection as Scottish Welfare Fund Quarterly June 2013 pilot MIS.
  - On Data Returns click the "Select" button which appears under the word Action.

| Https://procxed.scotx                                       | ed.net/ProcXed/DataReturns/Managel 🔎 👻 🔒 I         | dentified by VeriSign 🗟 🖒 🗙 🌖     | 🗙 HL1 Change | s - 1 July 20 | 13 🧯     | 🎙 Manage Data Retur | ns ×          |
|-------------------------------------------------------------|----------------------------------------------------|-----------------------------------|--------------|---------------|----------|---------------------|---------------|
| e <u>E</u> dit <u>V</u> iew F <u>a</u> vorites <u>T</u> ool | s <u>H</u> elp                                     |                                   |              |               |          |                     |               |
| enu Logout                                                  |                                                    |                                   |              |               |          |                     |               |
| scot Ked Scot                                               | ttish <b>Exchange</b><br>OF DATA                   |                                   |              |               |          |                     |               |
| age Data Returns                                            |                                                    |                                   |              |               |          |                     |               |
| Parent Organisation                                         | Capita                                             |                                   |              |               |          |                     |               |
| Advanced Search                                             |                                                    |                                   |              |               |          |                     |               |
| Data Collection Type                                        | Scottish Welfare Fund Quarterly                    |                                   |              |               |          |                     |               |
| Data Collection                                             | Scottish Welfare Fund Quarterly Jun 2013 p         | ilot MIS 💌                        |              |               |          |                     |               |
| Data Returns                                                | Collection Name                                    | Data Collection                   | Organisation | Status        | Comments | Action              |               |
|                                                             | Scottish Welfare Fund Quarterly Jun 2013 pilot MIS | S Scottish Welfare Fund Quarterly | Capita       | InProgress    |          | Select Download Xs  | d View Errors |
| Data Return Detail                                          | There are no data items to display                 |                                   |              |               |          |                     |               |
|                                                             | There are no data items to display                 |                                   |              |               |          |                     |               |
| Data Return Status Change Log                               |                                                    |                                   |              |               |          |                     |               |
| Data Return Status Change Log<br>Data Return Components     | There are no data items to display                 |                                   |              |               |          |                     |               |

8. On clicking Select, the screen will reveal the following display. Select Upload to load your test extract.

| 🔁 🕼 https://procxed.scotxed.net/ProcXed/DataReturns/Managel 🖉 👻 着 The Scottish Gover 🗟 🛪 🗙 HL1 Changes - 1 July 2013 🖉 Manage Data Retu           | ns ×                |
|----------------------------------------------------------------------------------------------------|---------------------|
| File Edit View Favorites Tools Help                                                                                                    |                     |
| Menu Logout                                                                                                    |                     |
|                                                                                                    |                     |
| Scottish Exchange                                                                                                    |                     |
| OF DATA                                                                                                    |                     |
| Manage Data Returns                                                                                                    |                     |
| Parent Organisation Capita                                                                                                    |                     |
| Advanced Search                                                                                                    |                     |
| Data Collection Type Scottish Welfare Fund Quarterly                                                                                              |                     |
| Data Collection Scottish Welfare Fund Quarterly Jun 2013 pilot MIS -                                                                              |                     |
|                                                                                                    |                     |
| Data Returns Collection Name Data Collection Organisation Status Comments Actio                                                                   | n                   |
| Scottish Welfare Fund Quarterly Jun 2013 pilot MIS Scottish Welfare Fund Quarterly Capita InProgress Select Download X                            | d View Errors       |
| Data Return Detail Collection Name Data Collection Organisation Status Comments Progress                                                          |                     |
| Scottish Welfare Fund Quarterly Jun 2013 pilot MIS   Scottish Welfare Fund Quarterly   Capita InProgress 1/1                                      |                     |
| Data Return Status Change Log Status Status Change Date User Changing Status                                                                      |                     |
| Initialised 6/12/2013 4:55:13 PM Colin Gallacher                                                                                                  |                     |
| InProgress   6/12/2013 5:00:52 PM   Andrew Waugh                                                                                                  |                     |
| Data Return Components                                                                                                    |                     |
| Data Collection Collection Name Organisation Status Comments Locked By When Act                                                                   | on                  |
| Scottish Welfare Fund Quarterly Scottish Welfare Fund Quarterly Jun 2013 pilot MIS Capita Populated Andrew Waugh 13/06/2013 09 37 Upload Viw Edit | Download Xml Unlock |

#### Preparing your test extract

In order for the upload of the test extract to work please ensure the it meets the following conditions:

- The extract is an XML file with file extension .xml. Other types of file will not work.
- On the Sandbox system only, we've set up special organisation codes for each MIS Provider which should be used in the Uniqueld tag. These values are shown in the table below. In addition, please use the LACODE value for testing as shown below.
- Check all the tags are spelt correctly. Use our SWF XML Tag Checker Tool for assistance, available at: <u>http://www.scotland.gov.uk/Topics/Statistics/15257/1529/swfsandbox</u>

| MIS name  | UniqueId | LACODE |
|-----------|----------|--------|
| Capita    | SP01     | 260    |
| Civica    | SP02     | 320    |
| IEG4      | SP03     | 270    |
| Northgate | SP04     | 380    |

The following error will appear later in the process. Please ignore this error as it is to do with the Sandbox system.

| 01 SWE01 #C00 | LACODE must be the same as ParentOrganisationID assigned to the |
|---------------|-----------------------------------------------------------------|
| 0150001#C00   | current collection                                              |

## **The Upload Process**

After pressing upload in Step 8, you'll see the following screen

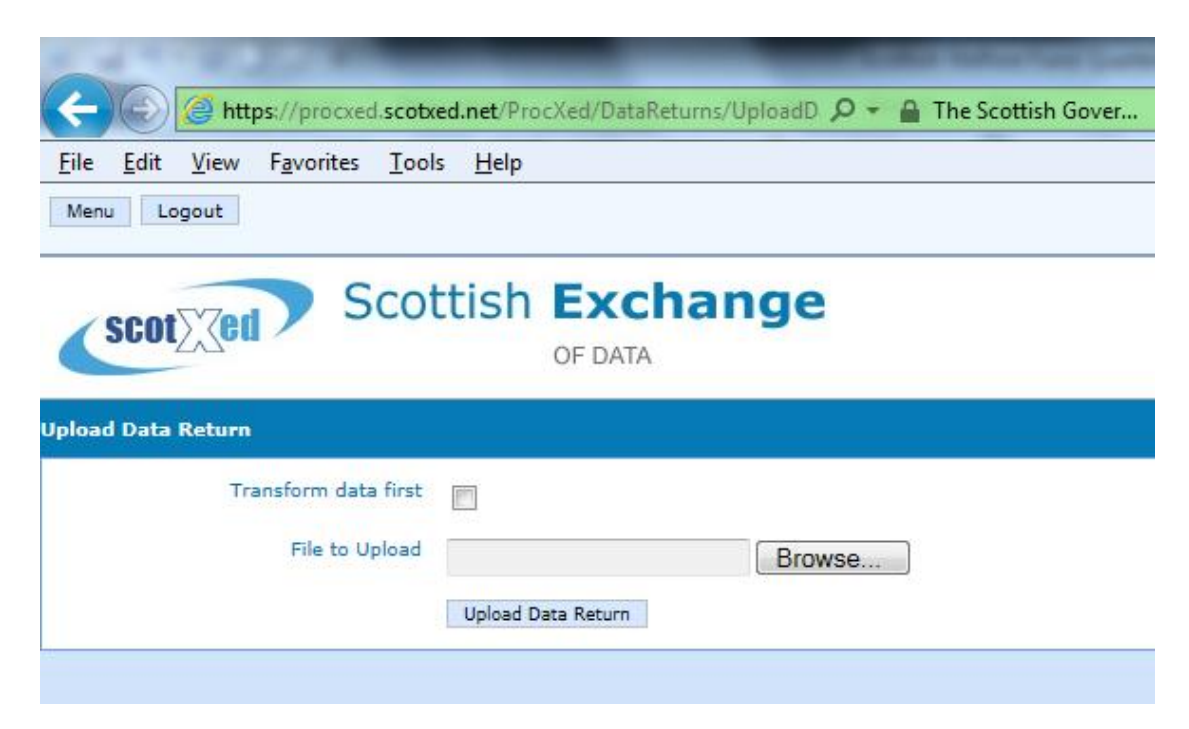

9. Browse to your test XML extract and click on Upload Data Return

On successful upload, you'll see the following screen.

Note:

- The Data Return was uploaded successfully.
  If there are validation errors, a View Validation Errors button appears.

| <u> Eile Edit V</u> iew F <u>a</u> vorites <u>T</u> ool | s <u>H</u> elp        |
|---------------------------------------------------------|-----------------------|
| Menu Logout                                             |                       |
| The Data Return was uploa                               | ded successfully.     |
| Scot                                                    | ttish <b>Exchange</b> |
| SCOT                                                    | OF DATA               |
| oload Data Roturn                                       |                       |
|                                                         |                       |
| Transform data first                                    |                       |
| Transform data first                                    |                       |
| Transform data first<br>File to Upload                  | Browse                |
| Transform data first<br>File to Upload                  | Browse                |

10. Select View Validation Errors. The following screen will appear.

| iii Edit View Favories Lookade and the provide and the provide and the pro       |                              | https://procved.scotved.net/ProcVed/DataReturns/Navigate Q × A Identified by VeriGen R C X Velidations 1 by 2013                                                            |        |
|----------------------------------------------------------------------------------------------------|------------------------------|----------------------------------------------------------------------------------------------------|--------|
|                                                                                                    |                              |                                                                                                    |        |
| Memu       Logout         Vigite Validation Errors       OF DATA         Vigite Validation Errors       Parent Organisation         Capita       Advanced Search         Data Collection Type       Scottish Welfare Fund Quarterly         Data Collection Type       Scottish Welfare Fund Quarterly         Data Collection Type       Scottish Welfare Fund Quarterly         Data Collection       Scottish Welfare Fund Quarterly         Data Collection       Scottish Welfare Fund Quarterly         Data Collection       Scottish Welfare Fund Quarterly         Data Collection       Scottish Welfare Fund Quarterly         Data Collection       Scottish Welfare Fund Quarterly         Data Collection       Scottish Welfare Fund Quarterly         Data Collection       Scottish Welfare Fund Quarterly         DisWr014C00       LocODE must be the same as ParentOrganisationID assigned to the current collection         Stato Collection       Scottish Welfare Fund Quarterly         Stato Collection       Selection         Cocdes       Description         Stato Collection       Selection         Stato Collection       Selection         Stato Collection       Selection         Stato Collection       Selection         Stato Cole       Cocon                                                                                                    | <u>File</u> Edit <u>V</u> ie | w Favorites Loois Help                                                                                                    |        |
| Selected Error Code     Second Second S        | Menu Logou                   | k                                                                                                    |        |
| Society Sector       Society Sector         Visite Validation Errors       Parent Organisation         Advanced Search       Image: Collection Type         Data Collection Type       Socitish Welfare Fund Quarterly Image: Collection         Data Collection Type       Socitish Welfare Fund Quarterly Image: Collection         Data Collection       Socitish Welfare Fund Quarterly Image: Collection         Data Collection       Socitish Welfare Fund Quarterly Image: Collection         Data Collection       Socitish Welfare Fund Quarterly Image: Collection         Data Collection       Socitish Welfare Fund Quarterly Image: Collection         Data Collection       Socitish Welfare Fund Quarterly Image: Collection         Data Collection       Socitish Welfare Fund Quarterly Image: Collection         District Cole       Contraction         Contraction       Selection         District Cole       Contraction         Contraction       Selection         District Cole       Contraction         Contraction       Selection         District Cole       Contraction         Contraction       Selection         Contraction       Selection         Contraction       Selection         Contraction       Selection         Contractin       S                                                                                                    |                              |                                                                                                    |        |
| Vigide Validation Errors         Parent Organisation         Advanced Search         Data Collection Type         Socitish Welfare Fund Quarterly         Data Collection         Socitish Welfare Fund Quarterly         Data Collection         Socitish Welfare Fund Quarterly         Data Collection         Socitish Welfare Fund Quarterly         Data Collection         Socitish Welfare Fund Quarterly         Data Collection         Socitish Welfare Fund Quarterly         DiswF01#COL         LCODE must be the same as ParentOrganisationID assigned to the current collection         OfSWF01#COL         NNO must be valid         Safetia         Safetia </th <th>SCOT</th> <th>Scottish Exchange<br/>OF DATA</th> <th></th>                                                                                                    | SCOT                         | Scottish Exchange<br>OF DATA                                                                                                    |        |
| Parent Organisation       Capita         Advanced Search                                                                                                    | Navigate Validat             | ion Errors                                                                                                    |        |
| Advanced Search Advanced Search  Data Collection Type Scottish Welfare Fund Quarterly  Data Collection Scottish Welfare Fund Quarterly  Data Collection Scottish Welfare Fund Quarterly  Data Collection Scottish Welfare Fund Quarterly  Data Collection Scottish Welfare Fund Quarterly  Data Collection Scottish Welfare Fund Quarterly  Data Collection Scottish Welfare Fund Quarterly  Corr Code  Fror Code  Fror Code  Fror Code  Code Scottish Welfare Fund Quarterly  Code Scottish Scottish Welfare Fund Quarterly  Data Collection Scottish Welfare Fund Quarterly  Attion Scottish Scottish Welfare Fund Quarterly  Code Scottish Code Scottish Scottish Scotti   |                              | Parent Organisation Capita                                                                                                    |        |
| Data Collection Type       Scottish Welfare Fund Quarterly Im         Data Collection       Scottish Welfare Fund Quarterly Jun 2013 pilot MIS         Error Codes       Description         Error Code       Description         OTP03#C01       LACODE must be the same as ParentOrganisationID assigned to the current collection       Action         OSW0703#C01       LACODE must be valid National Insurance Number format       Select         Z2AFD16#F       ETHNIC must be valid       Select         Z3AFD19#F       RESEARCH must be present       Select         Z3AFD19#F       RESEARCH must be present       Select         CGREASON must be valid       Select       Select         CGREASON must be valid       Select       Select         CGREASON must be valid       Select       Select         CGGREASON must be valid       Select       Select         CGGREASON must be valid       Select       Select         CGGREASON must be valid       Select       Select         CGGREASON must be valid       Select       Select         CGGREASON must be valid       Select       Select         CGGREASON must be valid       Select       Select         CGGREASON must be valid       Select       Select         CGGREASON must be                                                                                                    |                              | Advanced Search                                                                                                    |        |
| Data Collection         Error Codes         Error Code       Description       Action         01SWF01#C00       LACODE must be the same as ParentOrganisationID assigned to the current collection       Select         07P03#C01       NINO must be valid National Insurance Number format       Select         22AFD16#F       ETHNIC must be valid       Select         23AFD19#F       RESEARCH must be valid       Select         25AFD19#F       RESEARCH must be valid       Select         27AFD21#F       CCGREASON must be valid       Select         64C0T01#C00       CCG_PAYMENT_METHODS_TIER1 must be present where CCG_TIER1_DECISION value is '1' or '2' or '3' or '4' or '5' and CCG_AMTAWD_TIER1 is greater than zero for at least one item       Select         71CT02#C01       CGS_PAYMENT_TIER1 must be present where CCG_TIER1_DECISION value is '1' or '2' or '3' or '4' or '5' and CCG_AMTAWD_TIER1 is greater than zero for at least one item       Select         12       Selecter Error Code       Select Error Code       Select Error Code                                                                                                    |                              | Data Collection Type Scottish Welfare Fund Quarterly                                                                                                    |        |
| Error Codes       Description       Action         Error Code       LACODE must be the same as ParentOrganisationID assigned to the current collection       Select         01SWF01#C00       LACODE must be valid National Insurance Number format       Select         22APD16#F       ETHNIC must be valid       Select         22AFD16#M       ETHNIC must be present       Select         25AFD19#F       RESEARCH must be present       Select         27AFD21#F       CGGREASON must be valid       Select         27AFD21#F       CGGREASON must be valid       Select         64CPT01#C00       CCG_PAYMENT_METHODS_TIER1 must be present where CCG_TIER1_DECISION value is '1' or '2' or '3' or '4' or '5' and CCG_AMTAWD_TIER1 is greater than zero for at least one item       Select         71CT02#C01       CCG_PAYMENTS_TIER1 must be present when CCG_TIER1_DECISION value is '1' or '2' or '3' or '4' or '5' and CCG_AMTAWD_TIER1 is greater than zero for at least one item       Select         12       Selected Error Code       Validation Errors       True are and the input to input to input                                                                                                    |                              | Data Collection Scottish Welfare Fund Quarterly Jun 2013 pilot MIS 💌                                                                                                    |        |
| Error Code       Description       Action         01SWF01#CO0       LACODE must be the same as ParentOrganisationID assigned to the current collection       Select         01SWF01#CO0       LACODE must be valid National Insurance Number format       Select         22APD16#F       ETHNIC must be valid       Select         22AFD16#M       ETHNIC must be present       Select         25AFD19#F       RESEARCH must be present       Select         27AFD1#F       CCGREASON must be valid       Select         27AFD1#F       CCGREASON must be valid       Select         64CPT01#CO0       CCG_PAYMENT_METHODS_TIER1 must be present where CCG_TIER1_DECISION value is '1' or '2' or '3' or '4' or '5' and CCG_AMTAWD_TIER1 is greater than zero for at least one item       Select         55CPT02#CO0       CCG_PAYMENTS_TIER1 must be present when CCG_TIER1_DECISION value is '1' or '2' or '3' or '4' or '5' and CCG_AMTAWD_TIER1 is greater than zero for at least one item       Select         12       Selected Error Code       Validation Errors       Thus no and the input divide                                                                                                    | Error Codo                   | Error Codes                                                                                                    | Action |
| 07P03#C01       NINO must be valid National Insurance Number format       Select         22AFD16#F       ETHNIC must be valid       Select         22AFD16#F       ETHNIC must be valid       Select         25AFD19#F       RESEARCH must be present       Select         25AFD19#F       RESEARCH must be present       Select         27AFD1#F       CCGREASON must be valid       Select         27AFD21#F       CCGREASON must be valid       Select         64CPT01#C00       CCG_PAYMENT_METHODS_TIER1 must be present where CCG_TIER1_DECISION value is '1' or '2' or '3' or '4' or '5' and CCG_AMTAWD_TIER1 is greater than zero for at least one item       Select         65CPT02#C00       CCG_PAYMENTS_TIER1 must be present when CCG_TIER1_DECISION value is '1' or '2' or '3' or '4' or '5' and CCG_AMTAWD_TIER1 is greater than zero for at least one item       Select         71CT02#C01       CCG_PAYMENTS_TIER1 must be present when CCG_TIER2_DECISION value is '1' or '2' or '3' or '4' or '5' and CCG_AMTAWD_TIER1 is greater than zero for at least one item       Select         1 2       Selected Error Code       Validation Errors       The new of the input divide                                                                                                    | 01SWE01#C00                  | LACODE must be the same as ParentOmanisationID assigned to the current collection                                                                                           | Select |
| 22APD16#       ETHNIC must be valid       Select         22APD16#M       ETHNIC must be present       Select         22APD16#M       ETHNIC must be present       Select         25APD19#F       RESEARCH must be valid       Select         25APD19#F       RESEARCH must be present       Select         25APD19#M       RESEARCH must be present       Select         27APD21#F       CCGREASON must be valid       Select         64CPT01#C00       CCG_AVMENT_METHODS_TIER1 must be present where CCG_TIER1_DECISION value is '1' or '2' or '3' or '4' or '5' and CCG_AMTAWD_TIER1 is greater than zero for at least one item       Select         65CPT02#C00       CCG_PAVMENTS_TIER1 must be present when CCG_TIER1_DECISION value is '1' or '2' or '3' or '4' or '5' and CCG_AMTAWD_TIER1 is greater than zero for at least one item       Select         71CT02#C01       CCG_PAVMENTS_TIER1 must be present when CCG_TIER2_DECISION value is '1' or '2' or '3' or '4' or '5' and CCG_AMTAWD_TIER1 is greater than zero for at least one item       Select         12       Selected Error Code       Validation Errors       Thus need to take the select take the select take the select take take take take take take take tak                                                                                                    | 07P03#C01                    | NINO must be valid National Insurance Number format                                                                                                    | Select |
| 22APD16#M       ETHNIC must be present       Select         25APD19#F       RESEARCH must be valid       Select         25APD19#M       RESEARCH must be present       Select         27APD21#F       CCGREASON must be valid       Select         64CPT01#C00       CCG_AVMENT_METHODS_TIER1 must be present where CCG_TIER1_DECISION value is '1' or '2' or '3' or '4' or '5' and CCG_AMTAWD_TIER1 is greater than zero for at least one item       Select         65CPT02#C00       CCG_PAVMENTS_TIER1 must be present where CCG_TIER1_DECISION value is '1' or '2' or '3' or '4' or '5' and CCG_AMTAWD_TIER1 is greater than zero for at least one item       Select         71CT02#C01       CCG_PAVMENTS_TIER1 must be present when CCG_TIER2_DECISION value is '1' or '2' or '3' or '4' or '5' and CCG_AMTAWD_TIER1 is greater than zero for at least one item       Select         12       Selected Error Code       Validation Errors       Tax are or dot it input t input to input to input t                                                                                                    | 22AFD16#F                    | ETHNIC must be valid                                                                                                    | Select |
| 25AFD19#F     RESEARCH must be valid     Select       25AFD19#M     RESEARCH must be present     Select       27AFD21#F     CCGREASON must be valid     Select       64CPT01#C00     CCG_PAYMENT_METHODS_TIER1 must be present where CCG_TIER1_DECISION value is '1' or '2' or '3' or '4' or '5' and CCG_AMTAWD_TIER1 is greater than zero for at least one item     Select       65CPT02#C00     CCG_PAYMENTS_TIER1 must be present where CCG_TIER1_DECISION value is '1' or '2' or '3' or '4' or '5' and CCG_AMTAWD_TIER1 is greater than zero for at least one item     Select       71CT02#C01     CCG_PAYMENTS_TIER1 must be blank when CCG_TIER2_DECISION value is '1' or '2' or '3' or '4' or '5' and CCG_AMTAWD_TIER1 is greater than zero for at least one item     Select       12     Selected Error Code     Validation Errors     The new of the input times to final                                                                                                    | 22AFD16#M                    | ETHNIC must be present                                                                                                    | Select |
| 22AFD19#M       RESEARCH must be present       Select         27AFD19#M       RESEARCH must be present       Select         27AFD21#F       CCGREASON must be valid       Select         64CPT01#C00       CCG_PAYMENT_METHODS_TIER1 must be present where CCG_TIER1_DECISION value is '1' or '2' or '3' or '4' or '5' and CCG_AMTAWD_TIER1 is greater than zero for at least one item       Select         65CPT02#C00       CCG_PAYMENTS_TIER1 must be present when CCG_TIER1_DECISION value is '1' or '2' or '3' or '4' or '5' and CCG_AMTAWD_TIER1 is greater than zero for at least one item       Select         71CT02#C01       CCG_PRIORITY_TIER2 must be blank when CCG_TIER2_DECISION value is '6'       Select         12       Selected Error Code       Validation Errors       Taxa are of dat it present diala                                                                                                    | 25AFD19#F                    | RESEARCH must be valid                                                                                                    | Select |
| 27AFD21#F CCGREASON must be valid Select<br>64CPT01#C00 CCG_PAYMENT_METHODS_TIER1 must be present where CCG_TIER1_DECISION value is '1' or '2' or '3' or '4' or '5' and CCG_AMTAWD_TIER1 is greater than zero for at least one item Select<br>65CPT02#C00 CCG_PAYMENTS_TIER1 must be present when CCG_TIER1_DECISION value is '1' or '2' or '3' or '4' or '5' and CCG_AMTAWD_TIER1 is greater than zero for at least one item Select<br>71CT02#C01 CCG_PRIORITY_TIER2 must be blank when CCG_TIER1_DECISION value is '6' Select<br>1 2<br>Selected Error Code                                                                                                    | 25AFD19#M                    | RESEARCH must be present                                                                                                    | Select |
| 64CPT01#C00 CCG_PAYMENT_METHODS_TIER1 must be present where CCG_TIER1_DECISION value is '1' or '2' or '3' or '4' or '5' and CCG_AMTAWD_TIER1 is greater than zero for at least one item Select<br>65CPT02#C00 CCG_PAYMENTS_TIER1 must be present when CCG_TIER1_DECISION value is '1' or '2' or '3' or '4' or '5' and CCG_AMTAWD_TIER1 is greater than zero for at least one item Select<br>71CT02#C01 CCG_PRIORITY_TIER2 must be blank when CCG_TIER2_DECISION value is '6' Select<br>1 2<br>Selected Error Code                                                                                                    | 27AFD21#F                    | CCGREASON must be valid                                                                                                    | Select |
| 65CPT02#C00 CCG_PAYMENTS_TIER1 must be present when CCG_TIER1_DECISION value is '1' or '2' or '3' or '4' or '5' and CCG_AMTAWD_TIER1 is greater than zero for at least one item Select<br>71CT02#C01 CCG_PRIORITY_TIER2 must be blank when CCG_TIER2_DECISION value is '6' Select Select Select CCG_PRIORITY_TIER2 must be blank when CCG_TIER2_DECISION value is '6' Select Select Sel | 64CPT01#C00                  | CCG_PAYMENT_METHODS_TIER1 must be present where CCG_TIER1_DECISION value is '1' or '2' or '3' or '4' or '5' and CCG_AMTAWD_TIER1 is greater than zero for at least one item | Select |
| CCG_PRIORITY_TIER2 must be blank when CCG_TIER2_DECISION value is '6'     Select       1 2     Selected Error Code                                                                                                    | 65CPT02#C00                  | CCG_PAYMENTS_TIER1 must be present when CCG_TIER1_DECISION value is '1' or '2' or '3' or '4' or '5' and CCG_AMTAWD_TIER1 is greater than zero for at least one item         | Select |
| 1 2<br>Selected Error Code                                                                                                    | 71CT02#C01                   | CCG_PRIORITY_TIER2 must be blank when CCG_TIER2_DECISION value is '6'                                                                                                    | Select |
| Selected Error Code                                                                                                    | 1 2                          |                                                                                                    |        |
| Validation Errors These one adda there a disclose                                                                                                    |                              | Selected Error Code                                                                                                    |        |
|                                                                                                    |                              | Validation Fronts These are no data items to direlay                                                                                                    |        |

11. Click on Select for more information on a particular error.

12. Further information about the error, and the data value causing the error is displayed at the bottom of the page.

| : Edit Vi    | w Favorites Tools Help                                        |                                  |                                                   |                                                                                             |           |               |                 |               |              |                   |
|--------------|---------------------------------------------------------------|----------------------------------|---------------------------------------------------|---------------------------------------------------------------------------------------------|-----------|---------------|-----------------|---------------|--------------|-------------------|
| enu Logou    |                                                               |                                  |                                                   |                                                                                             |           |               |                 |               | c            | urrent User: Andr |
| scot         | Scottish E                                                    | <b>xchang</b><br><sub>Data</sub> | je                                                |                                                                                             |           |               |                 |               |              |                   |
| gate Validat | on Errors                                                     |                                  |                                                   |                                                                                             |           |               |                 |               |              |                   |
|              | Parent Organisation Capita                                    |                                  |                                                   |                                                                                             |           |               |                 |               |              |                   |
|              | Advanced Search                                               |                                  |                                                   |                                                                                             |           |               |                 |               |              |                   |
|              | Data Collection Type Scottish We                              | fare Fund Quart                  | erly 🔻                                            |                                                                                             |           |               |                 |               |              |                   |
|              | Data Collection Scottish We                                   | fare Fund Quart                  | erly Jun 2013 pilot MIS                           | •                                                                                           |           |               |                 |               |              |                   |
|              | Error Codes                                                   |                                  |                                                   |                                                                                             |           |               |                 |               |              |                   |
| irror Code   |                                                               |                                  |                                                   | Description                                                                                 |           |               |                 |               | Action       |                   |
| SWF01#C00    | LACODE must be the same as Parent                             | OrganisationID assi              | gned to the current collection                    |                                                                                             |           |               |                 |               | Select       |                   |
| P03#C01      | NINO must be valid National Insurance                         | e Number format                  |                                                   |                                                                                             |           |               |                 |               | Select       |                   |
| AFD16#F      | ETHNIC must be valid                                          |                                  |                                                   |                                                                                             |           |               |                 |               | Select       |                   |
| AFD16#M      | ETHNIC must be present                                        |                                  |                                                   |                                                                                             |           |               |                 |               | Select       |                   |
| AFD19#F      | RESEARCH must be evand                                        |                                  |                                                   |                                                                                             |           |               |                 |               | Select       |                   |
|              | CCGREASON must be valid                                       |                                  |                                                   |                                                                                             |           |               |                 |               | Select       |                   |
| CPT01#C00    | CCG PAYMENT METHODS TIER1 mu                                  | st be present where              | CCG_TIER1_DECISION valu                           | e is '1' or '2' or '3' or '4' or '5' and CCG_AMTAW                                          | D TIER1 i | s greater tha | n zero for at l | east one item | Select       |                   |
| 5CPT02#C00   | CCG PAYMENTS TIER1 must be pres                               | ent when CCG TIEF                | R1 DECISION value is '1' or '                     | 2' or '3' or '4' or '5' and CCG_AMTAWD_TIER1 is                                             | greater t | han zero for  | at least one it | em            | Select       |                   |
| LCT02#C01    | CCG PRIORITY TIER2 must be blank                              | when CCG TIER2                   | DECISION value is '6'                             |                                                                                             | -         |               |                 |               | Select       |                   |
| 2            |                                                               |                                  |                                                   |                                                                                             |           |               |                 |               |              |                   |
|              | Solo 100 Error Code 07P03#C01<br>Validation Errors            | Frror                            |                                                   |                                                                                             |           |               | Comments        | Comments      | Comments     | ta                |
| ganisation   | rror Code Error Description                                   | Value                            | Error Message                                     | Error Location                                                                              | Cleared   | Comments      | By              | Created       | Return State | 3 Acti            |
| ipita        | 7P03#C01 NINO must be valid Nation<br>Insurance Number format | TT123456X                        | Must be valid National<br>Insurance Number format | (APPREF: TEST2) : () : Q7. National<br>Insurance Number (if this person is aged over<br>16) | False     |               |                 |               |              | ew Edi            |
| xport )      |                                                               |                                  |                                                   |                                                                                             |           |               |                 |               | -            |                   |
| and Comment  | Batch Clear Batch Unclear                                     |                                  |                                                   |                                                                                             |           |               |                 |               |              |                   |
|              |                                                               |                                  |                                                   |                                                                                             |           |               |                 |               |              |                   |
|              |                                                               |                                  |                                                   |                                                                                             |           |               |                 |               |              |                   |
|              |                                                               |                                  |                                                   |                                                                                             |           |               |                 |               |              |                   |
|              |                                                               |                                  |                                                   |                                                                                             |           |               |                 |               |              |                   |
|              |                                                               |                                  |                                                   |                                                                                             |           |               |                 |               |              |                   |
|              |                                                               |                                  |                                                   |                                                                                             |           |               |                 |               |              |                   |
|              |                                                               |                                  |                                                   |                                                                                             |           |               |                 |               |              |                   |

In this case, the NI Number TT123456X has failed as it is not a valid National Insurance Number. (This validation gets tested against a regular expression).

To view where the error is on the form, please click edit.

As far as possible, we would encourage MIS providers to build in validation codes into their systems so that LA Officers are unable to enter incorrect information. We also encourage errors in data to be fixed at source.

To repeat the process with a new data extract, please go back to Step 6 and repeat as necessary.

If you think there is a problem with any of our validation codes, or if you need any other assistance, please email <u>scotxed@scotland.gsi.gov.uk</u> in the first instance.